# **Accessing Meeting Papers**

# How does it work in GEMS?

RESEARCH

G E M S 5A

The Executive Officer (EO) will create a meeting in GEMS. They will add new applications, amendments, milestones and any other business and documents to be considered at the meeting.

The EO will alert members that the meeting papers are available to view by sending out an email notification.

The following diagram is an overview of the how a HREC or meeting attendee can access meeting papers in GEMS.

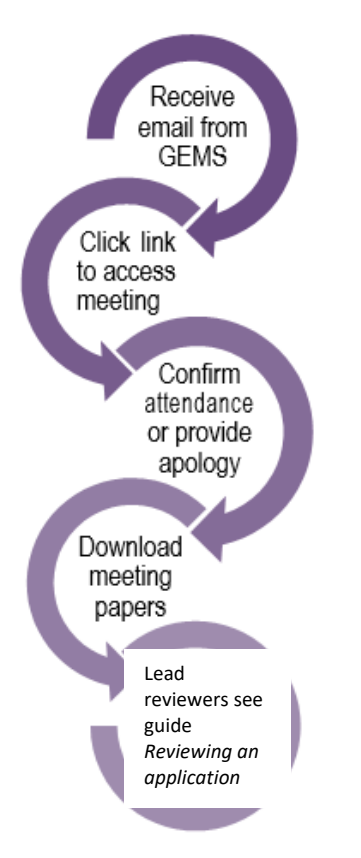

# Accessing the meeting

#### Step 1

You will receive an email which will provide you with a direct link into the details section of the meeting to which you have been invited.

If you are accessing via the link in the email, jump directly to Step 4.

### Step 2

If you are logging into the GEMS home page, 'Your activities' will indicate if any

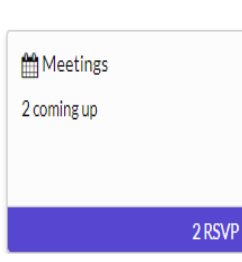

meetings are upcoming or any RSVP's are pending. Click the 'Meetings'

icon and the meetings page will open.

# Access meeting details and papers

### Step 3

Find and click on the relevant upcoming meeting.

Meetings
This page shows all meetings that have been created and request your at

Please open each meeting to RSVP, and access any meeting papers that have been made available for attendees

#### ▲ Download 🕅 Export CSV Search...

| D | TITLE                    | т | IDENTIFIER | т |
|---|--------------------------|---|------------|---|
|   | Meeting 3136             |   | 003136     |   |
|   | Alex 16 test meeting     |   | 003170     |   |
|   | Alex Test meeting for 17 |   | 003171     |   |

# **Confirming your attendance**

#### Step 4

# **Note**: If you clicked the link via email this will bring you to this step

The meeting details will appear with the meeting identifier, meeting date, meeting type and your application role (lead reviewer and/or HREC member)

| Meeting details are o | n this page. |                        |
|-----------------------|--------------|------------------------|
| Identifier            |              | Date                   |
| 003203                |              | 14/04/2022 12:00:00 PN |
| Type                  |              |                        |
|                       |              |                        |

Click on the tabs in the meeting menu to see all items associated with the meeting.

### Step 5

Indicate if you will be attending the meeting. If your availability changes before the meeting you can change your response by returning to this section and selecting again.

| Your attendance |               |
|-----------------|---------------|
|                 | Attending     |
|                 | Pending       |
|                 | Not attending |

**Note**: You will receive a pop-up notification once your decision is made.

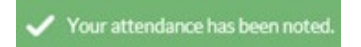

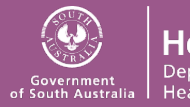

| i Meeting det                                                                        | Meeting date, time,<br>type and any<br>application roles<br>allocated.<br>Ability to indicate your<br>attendance or<br>apology. |
|--------------------------------------------------------------------------------------|----------------------------------------------------------------------------------------------------|
| 😤 Attendees                                                                          | Invited attendees and attendance.                                                                                               |
| Meeting Docu                                                                         | nonts Agenda, minutes and<br>ss other business.                                                                                 |
| Applicatio                                                                           | ns New or resubmitted<br>ed) applications.                                                                                      |
| Application •                                                                        | New Applications being seen<br>for the first time by the<br>committee.                                                          |
| ■ Application - F                                                                    | esponse Applications being seen<br>by the committee after<br>further information has<br>been provided by the<br>applicant.      |
| Milestones (not groupe                                                               | New or resubmitted<br>Annual and Final<br>reports                                                                               |
| Annual Report - N                                                                    | ew Annual reports being<br>seen for the first time by<br>the committee.                                                         |
| Annual Report - Res<br>(grouped)                                                     | Annual reports being<br>seen by the committee<br>after further<br>information has been<br>provided by the<br>applicant.         |
| <ul> <li>Final Report - 1</li> <li>Final Report - Resp</li> <li>(grouped)</li> </ul> | <ul> <li>Final reports being seen<br/>for the first time by the<br/>committee.</li> </ul>                                       |
|                                                                                      | Final reports being seen<br>by the committee after<br>further information has<br>been provided by the<br>applicant.             |

| 回 Forms<br>(not grouped)                | New or resubmitted<br>Amendments and/or<br>Safety Notifications                                                               |
|-----------------------------------------|----------------------------------------------------------------------------------------------------|
| 🖭 Amendment - New                       | An amendment being<br>seen by the committee<br>for the first time.                                                            |
| ፼ Amendment · Response<br>(grouped)     | An amendment being<br>seen by the committee<br>after further<br>information has been<br>provided by the<br>applicant          |
| 🖼 Safety Notification - New             | A safety notification<br>being seen by the<br>committee for the first<br>time.                                                |
| Safety Notification - Response          | A safety notification<br>being seen by the<br>committee after further<br>information has been<br>provided by the<br>applicant |
| Projects                                | Approved studies<br>being submitted to<br>the committee for<br>review.                                                        |
|                                         |                                                                                                    |
| Other Notifications<br>(not grouped)    | Other documents<br>submitted by a<br>researcher for review                                                                    |
| General Correspondence<br>(not grouped) | Other documents<br>considered "general<br>correspondence"<br>submitted for review                                             |

#### Step 6

Download the meeting documents. To download papers assigned to a specific application or all applications, tick the check box next to the application/s and click the download button.

A temporary zip file will download. You can save the documents to your device.

Meeting Documents & Other Business

| 📥 Dov                                                                                                    | vnload   Ex | xport CSV                  |
|----------------------------------------------------------------------------------------------------|-------------|----------------------------|
|                                                                                                    | SEQUENCE †  | DOCUMENT FILENAME          |
| Image: A start of the start of the start | 1           | 107.5 download.PNG         |
|                                                                                                    | 2           | delete warning message.PNG |

## Step 7

Using the same process described in Steps 6 download any other papers for the meeting.

# Submitting a lead review prior to meeting

If you have been allocated as a lead reviewer (next to an application), you are expected to submit a review prior to the HREC meeting. You may have been sent an additional email through GEMS. If so, you should follow the directions provided in the following document

<u>User Guide - HREC</u>
 <u>Members - Reviewing an</u>
 <u>Application</u>

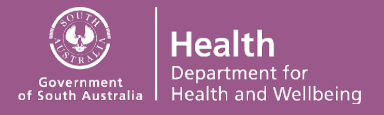